# Release: April 2016

## SpotOnMedics FysioOne

SpotOnMedics Release April staat voor u klaar.

27 april 2016

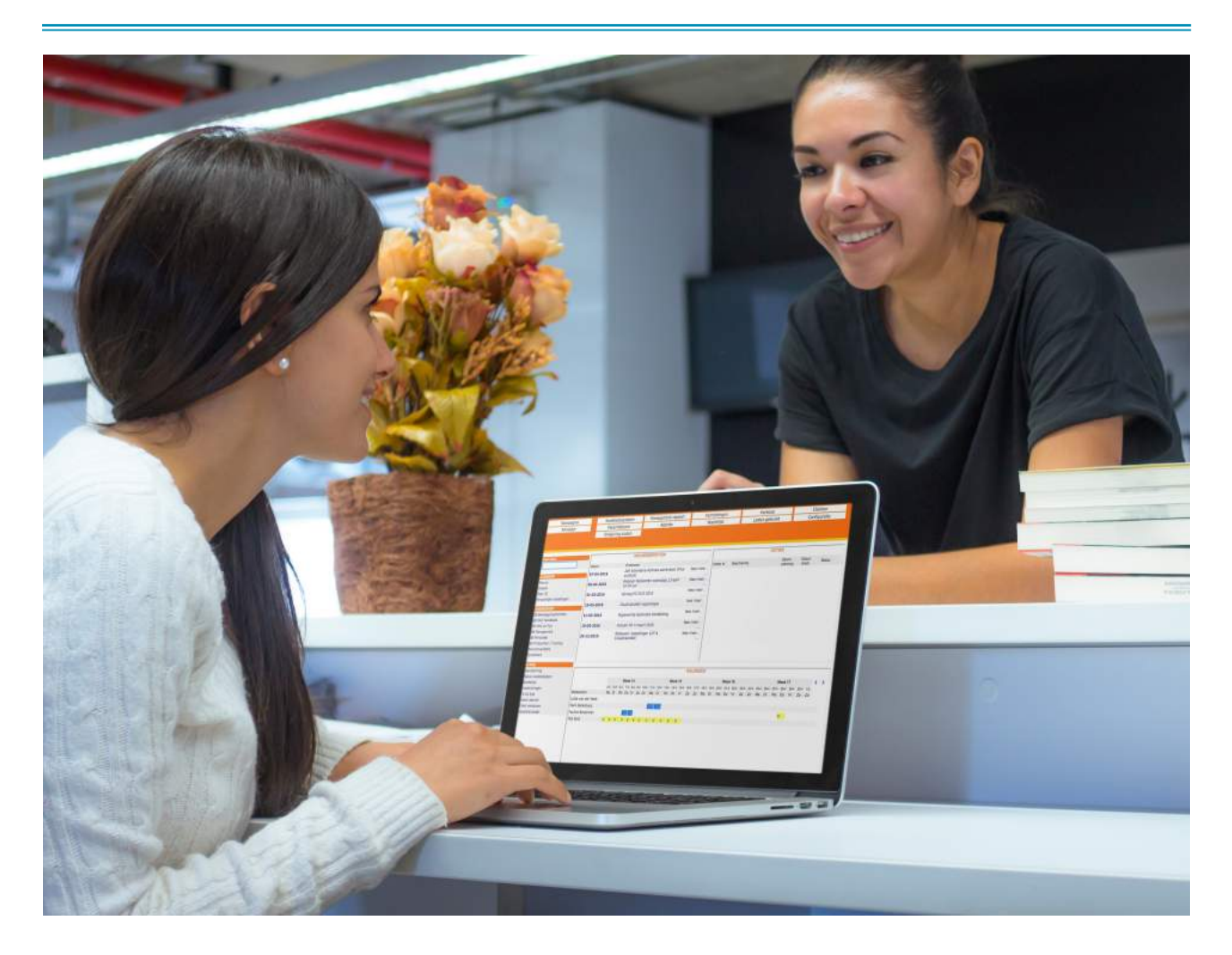

Een update is bedoeld om het gebruik van uw software te verbeteren. Met een update voegen wij nieuwe functionaliteiten toe aan de software, of we verbeteren de bestaande functionaliteit. SpotOnMedics is online en regelt de update voor uw praktijk. Uw praktijk hoeft hier zelf niets voor uit te voeren.

## Geen zin om te lezen? Wilt u het release webinar volgen?

Op dinsdag 3 mei 2016 om 12:00 uur is er een webinar georganiseerd om alle updates en nieuwe functionaliteiten door te nemen. Klik op de volgende link om deel te nemen aan het webinar: https://attendee.gotowebinar.com/register/6792854678741705473

## Releaselijst April 2016

## Algemene performance / snelheid verbetering in het systeem:

Omtrent de performance kunnen wij u melden dat binnen twee items de performance is verbeterd, te weten:

## 1. Roosters in agenda:

Er is een technische aanpassing gedaan met betrekking tot de roosters. Waardoor deze sneller geladen worden.

## 2. Technische aanpassing in de functie verrichtingen afhandelen

Voorheen werd bij het schakelen van de ene pagina naar de andere pagina continu de gehele pagina gecontroleerd. Hierdoor kon er een vertraging ontstaan in het laden van de pagina. Vanaf heden zal alleen bij de eerste keer laden van de pagina de gehele pagina gecontroleerd worden. Wanneer de pagina reeds een keer geladen is en u op de pagina een aantal verrichtingen/behandelingen inhoudelijk heeft gewijzigd (bijv. aanpassing in de prestatiecode of diagnosecode), worden alleen deze verrichtingen/behandelingen opnieuw gecontroleerd. Hierdoor zal een pagina sneller laden.

Op de volgende pagina's gaan wij in op de modules:

- FysioOne Agenda
- FysioOne Patiëntdossier
- Declaratieproces
- Standaard omgeving instellingen

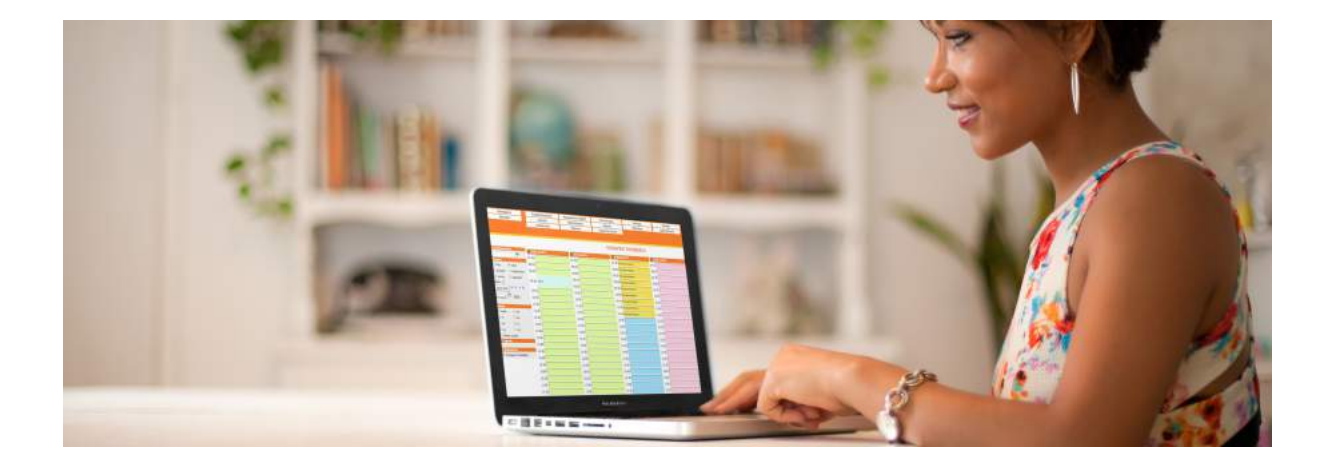

## FysioOne Agenda:

## 1. Afspraak herinnering per e-mail

U kunt vanaf heden instellen of u gebruik wilt maken van het versturen van een afspraak herinnering naar de patiënt. Om gebruik te maken van deze optie, dient u allereerst via Configuratie - Algemeen - Omgeving instellingen - een vinkje te zetten achter 'Afspraakherinneringen versturen (let op! Ook emailinstellingen aanpassen)'. Hierna dient u, via Configuratie - Intranet - Emailinstellingen, een sjabloon te kiezen bij 'sjabloon voor afspraak herinnering'. Het sjabloon hebben wij reeds voor u aangemaakt.

U kunt het emailsjabloon aanpassen via Configuratie - Intranet - Email sjablonen - zoek op 'Herinnering afspraak'. U kunt een kopie maken via het blauwe pijltje achter het email sjabloon. Hierna kunt u het sjabloon inhoudelijk naar wens aanpassen. Let op: wanneer u het sjabloon heeft aangepast, dient u deze ook te koppelen bij Configuratie - Intranet -Emailinstellingen - 'Sjabloon voor afspraak herinnering'.

Daarbij is het belangrijk dat u aangeeft <u>binnen hoeveel dagen</u> niet meer herinnerd moet worden. Dit kunt u ook instellen via Configuratie - Intranet - Emailinstellingen bij 'niet herinneren binnen (bijv. 2 ) dagen'.

Ook dient altijd de 'Afzender e-mailadres praktijk' ingevuld te zijn.

## INSTELLINGEN AUTOMATISCHE EMAILS

Email aftiteling praktijk

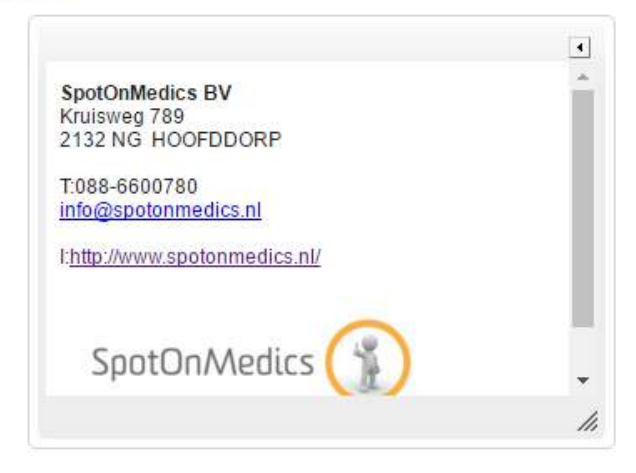

| Sjabloon voor inlogcode email aan patienten (wachtlijst) | Inlogcode voor clienten (BIJLAGE)                  | ¥ |
|----------------------------------------------------------|----------------------------------------------------|---|
| Sjabloon voor inlogcode email aan patienten (handmatig)  | Inlogcode voor clienten (BIJLAGE)                  | • |
| Sjabloon voor formulier email aan patienten              | Kopie van Verzoek aan clienten tot invullen vragen | • |
| Sjabloon voor verlopen abonnementen email aan patienten  | Herinnering verlopen sportabonnement               | Ŧ |
| Sjabloon voor uitleen email aan patienten                | Bevestiging uitleenartikelen                       | • |
| Sjabloon voor uitleen herinnering email aan patienten    | Herinnering retourneren uitleenartikelen           | • |
| Sjabloon voor bevestigingafspraak email aan patienten    | Kopie van Afspraakbevestiging aan client II        | • |
| Sjabloon voor afspraak herinnering                       | Herinnering afspraak                               | Ŧ |
| Niet herinneren binnen                                   | 2 dagen                                            |   |
| Afzender emailadres praktijk                             | info@spotonmedics.nl                               |   |
| Alle emails vanuit emailadres praktijk verzenden         |                                                    |   |
|                                                          | 8                                                  |   |

Let op: een afspraak herinnering wordt alleen verstuurd wanneer bij het inplannen van de afspraak ook een afspraakbevestiging is verstuurd. Afspraak herinneringen worden 24 uur voor de afspraak verstuurd naar de patiënt.

De software kijkt bij het versturen naar de prestatiecode. Mocht bij de prestatiecode aangegeven staan dat er geen afspraakbevestiging verstuurd moet worden dan wordt ook de herinnering niet verstuurd. Dit omdat tussen het moment van versturen van de bevestiging en de herinnering de prestatiecode kan worden gewijzigd waarna geen herinnering meer nodig is.

## 2. Uitbreiding zwarte lijst functie

In de release van juni 2015 hebben wij u geïnformeerd omtrent de *zwarte lijst functie*. Deze functie hebben wij verder uitgewerkt. Vanaf nu krijgt u bij het inplannen via de wachtlijst (ook via de + / enter methode), vooraf al een pop-up melding wanneer de patiënt in FysioOne reeds op de zwarte lijst staat.

| .spotonmedics.nl meldt het volgende:                     | × | datie   | Clienten |
|----------------------------------------------------------|---|---------|----------|
|                                                          |   | guratie | Migreren |
| Patient staat op de zwarte lijst                         |   |         |          |
| Voorkom dat deze pagina extra dialoogvensters weergeeft. |   |         |          |
|                                                          |   |         |          |
| ОК                                                       |   |         |          |
|                                                          |   |         |          |

Let op: wanneer u via de wachtlijst inplant en u zoekt op geboortedatum in combinatie met postcode/huisnummer of geboortedatum in combinatie met BSN, krijgt u de melding pas wanneer u bij 'cliënt' op de patiëntnaam klikt.

Ook is vanaf heden bij overzicht cliënten middels een stopbord zichtbaar welke patiënten op de zwarte lijst staan. Bij dit overzicht is ook een filter mogelijkheid toegevoegd.

|      |                      |                           |           |                     | OVERZICHT CLIENTEN                             |   |                |                        |                     |
|------|----------------------|---------------------------|-----------|---------------------|------------------------------------------------|---|----------------|------------------------|---------------------|
| 中国   | Zoek                 |                           |           | Therapeut           | - alle therapeuten *                           |   |                | D Lopende trajecter    | 14 4 3 2 2 21       |
|      | Categorie            | - alle categorieen - •    |           | Latel               | - alle labels *                                |   |                | Plus veczekeraar       | Pagina 3 van 45     |
|      | Inochritiving variaf | mt • nvt • tim nvt • mt • |           | Hulsarts/verviljzer | - alle huisartsen                              | • |                | CQ Deekrame            | *                   |
|      |                      |                           |           | Verzekeraar         | - alle verzekeraars                            | • |                | Meuwsbrief             | 💷 Aleen zwarte kjst |
|      |                      |                           |           |                     |                                                |   |                | 💷 Afgesløten trajecten | Aleen chrotisch     |
| Adet | Phor                 | Naar                      | Gestischi | Geboorredatum       | Advec                                          |   | Telefoornummet | Email adves            |                     |
| 2    | 47                   |                           | de hoer   | \$ 15-07-1999       | Mavitableem 17-B, 3621 TV Braukalen            |   |                |                        | 91 ×                |
| 12   | 22                   |                           | de heer   | \$ 11-08-1970       | Nevtsbloen 17-4, 3621 TV Breukelen Ut          |   |                |                        | 95 ×                |
| 10   |                      |                           | de heer   | 21-06-1999          | Europalompark Zomerlust 9, 2435 NG Zevenhoven  |   |                |                        | ×                   |
| 2    | 276                  |                           | de heer   | 10-03-1990          | Louisahoave 12, 2131 MR Heolddorp              |   |                |                        | <u>a</u> × 30       |
| 12   | 939                  |                           | пектоки   | •                   | Kortestaat 9-1, 6811 EN Amhem                  |   |                |                        | ×                   |
| Z    | 15339                |                           | mexterin  | \$ 17-11-1989       | Clingenburg 23, 2135 CA Hosfddorp              |   |                |                        | SF 🛪                |
| Z    | 29                   |                           | metroday  | 03-10-1966          | Vijfda Bultenpepars 9, 5231 GJ s-Hartogarbosch |   |                |                        | <u>x</u> 20         |

Ook wordt in de agenda middels een stopbord weergegeven dat de patiënt op de zwarte lijst staat.

| Geselecteerde client                               |                  |                  |                  |  |
|----------------------------------------------------|------------------|------------------|------------------|--|
| +                                                  | 🕂 🔟 MA 18-4-2016 | 🚽 🏢 DI 19-4-2016 | 🕂 🏢 WO 20-4-2016 |  |
| Client Hamoen (m)                                  | 07:00            | 07:00            | 07:00            |  |
| Geboren 15-7-1999                                  | 07:30            | 07:30            | 07:30            |  |
| Weergave                                           | 08:00            | 08:00            | 08:00            |  |
| dag         ● week<br>groepen         ─ medewerker | 08:30            | 08:30            | 08:30            |  |
| ○ ruimte ○ apparaat                                | 09:00            | 09:00            | 09:00            |  |
| deze week                                          | 09:30            | 09:30            | 09:30            |  |
| 22-04-2016                                         | 10:00            | 10:00            | 10:00            |  |
| Selectie                                           | 10:30            | 10:30            | 10:30            |  |
| week     ma                                        | 11:00            | 11:00            | 11:00            |  |
| o do o vr                                          | 11:30            | 11:30            | 11:30            |  |
| Za Zo                                              | 12:00            | 12:00            | 12:00            |  |
| Legenda                                            | 12:30            | 12:30            | 12:30            |  |
| EMedewerkers                                       | 13:00            | 13:00            | 13:00            |  |
| ○ IVO<br>○ Naomi Test                              | 13:30            | 13:30            | 13:30            |  |
| O Peter Van                                        | 14:00            | 14:00            | 14:00            |  |

## 3. Voorselecteren relevante patiënten bij inplannen nieuwe afspraak

Een nieuwe functie binnen SpotOnMedics is het voorselecteren van relevante patiënten bij het inplannen van een nieuwe afspraak. U kunt in de agenda bij een tijdstip uw cursor plaatsen en de naam van de patiënt intypen (of een gedeelte van de naam). Zie onderstaand voorbeeld. Er wordt een afspraak gepland in de agenda van therapeut 'Niels Rientjes'. U typt hier de naam of een gedeelte van de naam van de patiënt. FysioOne weet direct dat het om therapeut 'Niels Rientjes' gaat en dat het een lopend traject is. Indien u van deze functie gebruik wilt maken dient u deze apart aan te zetten. Dit kunt u doen via Configuratie - Algemeen - Omgeving instellingen - vinkje bij *'Voorselecteren op relevante patiënten'*.

|       |                    |                                                                                                    |                              | OVERZICHT CLIENTEN   |                  |                |                                                      |                                                                 |              |
|-------|--------------------|----------------------------------------------------------------------------------------------------|------------------------------|----------------------|------------------|----------------|------------------------------------------------------|-----------------------------------------------------------------|--------------|
| 4-B)  | 4 B)               | Zook<br>Categorie                                                                                                    | TE<br>- alle categorieen - • | Therapaut<br>Label   | Niels Rientjes K |                |                                                      | Lopende trajecton     Plus verzekeraar                          | Regina 1 van |
|       | DISCRIPTING VARIAN | THE CONTRACT OF A DECK OF A DECK OF | Yarzakuraar                  | - ale verzekeraars - | • 17             |                | DQ Deathame     Necersbrief     Argeskiten trajecten | <ul> <li>Alleen zwarte Bjst</li> <li>Alleen dwonisch</li> </ul> |              |
| Actes | PHIL               | Newn                                                                                                    | Gestacht Ge                  | boortedatum Adres    |                  | Telefoonnummer | Email adres                                          |                                                                 |              |
| 2 .   | 15339              | L, Tol (Undsey) cok wel Steenman                                                                                                    | mevrouw 🗢 17                 | -11-1989             |                  |                |                                                      | 92 ×                                                            |              |

## 4. Tekst incassofactuur bij abonnement facturen

.

Wanneer u binnen uw praktijk gebruik maakt van abonnementen en een gedeelte van de abonnementen wordt verstuurd middels bankoverschrijving en een gedeelte middels automatische incasso, kunt u hiervoor afwijkende aftitelingen maken. U kunt de aftiteling instellen bij het abonnement via Configuratie - Verkopen - Abonnementsvormen kladblokje voor het abonnement. Bij 'Aftiteling op nota' kunt u uw bankoverschrijving aftiteling kwijt. Bij 'Aftiteling op incassofactuur' kunt u de tekst kwijt, wanneer een patiënt betaalt op basis van een automatische incasso.

#### ABONNEMENTSVORM AANPASSEN

| Bedrijf<br>Abonnementcode              | - standaard • •          | PRIJZEN                        |                 |
|----------------------------------------|--------------------------|--------------------------------|-----------------|
| Omschrijving                           | abonnement 1             | Periode Prij                   | s Prijs Per     |
| BTW code                               | e geen btw               | 1-1-2016 t/m 31-12-2016 40 eur | 40 euro maand 🗙 |
|                                        | © taag<br>⊕ hoog         |                                |                 |
| Afwijkende grootboekrekening<br>Lavout | 0 [avoid 1/abonomenten]  |                                |                 |
| Verrekenen op hele periode             |                          |                                |                 |
| Facturen worden verstuurd              | ● la ◎ Nee               |                                |                 |
| Qmsdvijving                            |                          |                                |                 |
|                                        | A                        |                                |                 |
| Begeleidende tekst                     |                          |                                |                 |
|                                        |                          |                                |                 |
|                                        |                          |                                |                 |
|                                        | h.                       |                                |                 |
|                                        |                          |                                |                 |
| Aftiteling op nota                     |                          |                                | -               |
| K                                      |                          |                                | •               |
|                                        | Bankoverschrijving tekst |                                |                 |
|                                        |                          |                                |                 |
|                                        |                          |                                |                 |
|                                        |                          |                                |                 |
|                                        |                          |                                |                 |
|                                        |                          |                                |                 |
|                                        |                          |                                |                 |
|                                        |                          |                                |                 |
|                                        |                          |                                | 14              |
| Artiteling op Incassoractuu            |                          |                                | •               |
| 1                                      | Incassofactuur tekst     |                                |                 |
|                                        |                          |                                |                 |
|                                        |                          |                                |                 |
|                                        |                          |                                |                 |
|                                        |                          |                                |                 |
|                                        |                          |                                |                 |
|                                        |                          |                                |                 |
|                                        |                          |                                |                 |
|                                        |                          |                                | 11.             |
| Eenmalige kosten                       | - selecteer V            |                                |                 |
|                                        | selecteer V              |                                |                 |
| terug opslaan                          |                          |                                |                 |

Let op: u dient bij de patiënt (in de patiëntenkaart) bij het tabje 'basisinfo' aan te geven op welke wijze betaald wordt.

| Zorgverzekeraar                                            | (7085) OWM Zorgverzekeraar Zorg en Zekerheidwww 7085-7085 |
|------------------------------------------------------------|-----------------------------------------------------------|
| Verzekerdenummer                                           |                                                           |
| Huisarts                                                   | - selecteer 🔻                                             |
| Patient geeft toestemming voor CQ deelname                 |                                                           |
| Patient wil niet klinimetriegegevens delen met verzekeraar |                                                           |
| Patient wil nieuwsbrief ontvangen                          | ✓                                                         |
| Datum inschrijving                                         | 18-2-2015                                                 |
| Datum van overlijden                                       | (DD-MM-YYYY)                                              |
| Patient is gedetineerd                                     |                                                           |
| Patient is asielzoeker                                     | zorgpasnr.                                                |
| Identificatie                                              | selecteer 🔻                                               |
| Bank                                                       | selecteer 🔻                                               |
| Ten name van                                               |                                                           |
| Facturen versturen via                                     | post •                                                    |
| Betaalwijze abonnementen                                   | automatische incasso 🔻                                    |
| Betaalwijze andere facturen                                | bankoverschrijving                                        |
| Zwarte lijst                                               | automatische incasso                                      |
| Werkgever                                                  | pin<br>contant                                            |
| Werkgever                                                  | CUITIAII                                                  |
| Extra informatie                                           |                                                           |
|                                                            |                                                           |

## FysioOne Patiëntdossier:

## 1. ID controle

Vanaf heden is het mogelijk om via Configuratie - Algemeen - Omgeving instellingen een vinkje te zetten bij 'Ontbrekende ID gegevens signaleren'.

| Algemen                                | Atspraadbevesbiging automatisch aan                                      | *                               |  |
|----------------------------------------|--------------------------------------------------------------------------|---------------------------------|--|
| Basisgegevens                          | Afspraskherinnening versturen (let opt ook emailinstellingen aanpassent) | 2                               |  |
| E-mail installingen                    | Agendaplanner uit                                                        | 8                               |  |
| Gebruikers<br>Kotons                   | Patientdossier/verslaglegging                                            |                                 |  |
| Mobiele toegang                        | Signaleren plupaudit verzekeraarp                                        | 10                              |  |
| Omgeving instellingen                  | Intake vragenlijst online naar client                                    | *                               |  |
| Praktijkprofiel                        | Verkarte weergave Anamnese                                               | U                               |  |
| Fastervart                             | CQ versturen via                                                         | FysioPrestatieMonitor/Qualizorg |  |
| Contractposities                       | Normering verslaglegging in patientdossier                               | Plus                            |  |
| Declaratie tanieven<br>Zero erzelezaen | Richtign 2016                                                            | ×                               |  |
| Dur gries concertainte                 | Samerwattingsystematiek                                                  | FT werkdagnose                  |  |
| Webservices & SSO                      | Minimale invoer bij dagjournaal (30 tekens)                              |                                 |  |
| CQ FFM/Hediquest<br>Evolutionaria      | Aantal weken tussen evaluaties                                           | 4 weken                         |  |
| Tysiovergoeding                        | Aantal weken voor signaal dossler niet gebruikt                          | 6 veken                         |  |
| Landelijke Database<br>Oversicht       | Aantal dagen dat journaal vooraf ingevuld kan worden                     | 7 dagen                         |  |
| Physitrack                             | Jaartal weergeven bij behandeljournalen                                  | ×                               |  |
| Smartfyelo                             | Plannen tonen obvigeselecteerde categorie                                |                                 |  |
| SpotOnMedics Financies                 | Zongplan niet tonen in journaal                                          | 0                               |  |
| Zorgmal                                | Tijdsignalen in journaal weergeven                                       | 2                               |  |
|                                        | Ontbrekende 3D gegevens signaleren                                       | 8                               |  |
|                                        | Apart screeningsproses                                                   | 8                               |  |
|                                        | NRS en PSK als rode draad activeren                                      | 2                               |  |
|                                        | Waarden tonen bij PSK                                                    | 8                               |  |
|                                        | Underzoeksteksten niet weergeven                                         | 0                               |  |
|                                        | Niet tutoveren bij genereren hoofddoel                                   | 2                               |  |
|                                        | Geen hoofddoel maar subdoel genereren uit eerste psk-activiteit          | 0                               |  |
|                                        | Bij hoofddoel/verwachting opstellen niet hoogste maar 1e psk gebruiken   | 8                               |  |
|                                        | Litgebreide rode vlaggen lijsten                                         | 8                               |  |
|                                        | Toestemmingen in behandelplan niet automatisch aan                       | 0                               |  |
|                                        | Zhonghan merida una Sona bonan                                           | 2                               |  |

Wanneer u hier een vinkje heeft geplaatst, kijkt FysioOne of bij de basisinfo in de patiëntenkaart de 'identificatie' ingevuld is. Denk hierbij aan, identiteitskaart / paspoort / rijbewijs / verblijfsvergunning en vergewissing. U krijgt in het behandeljournaal het signaal **'Geen ID bekend, ID invullen bij patiënt basisgegevens'**.

| Sournaal                   |                                                          |
|----------------------------|----------------------------------------------------------|
|                            |                                                          |
| Contra-indicaties          | : Relatieve CI dry needling                              |
| Belangrijke opmerkingen    | :                                                        |
| Overzicht Plan VR 15-4-'16 | MA 4-4-'16 MA 11-1-'16 MA 4-1-'16                        |
| opslaan Q-item klinimetrie | - Tussenevaluatie nodig!! Laatste evaluatie op 15-3-2016 |
|                            | - 3 subdoelen verlopen                                   |
|                            | - Geen ID bekend, ID invullen bij patient basisgegevens! |

Daarnaast wordt in het dossier statusoverzicht bij de kolom "Aanmelding" aangegeven dat de ID gegevens ontbreken.

## 2. Rapportage overzicht

Een nieuwe functie binnen FysioOne patiëntdossier is het rapportage overzicht. U kunt via de knop Patiëntdossier - Rapportages, een overzicht van rapportages raadplegen. Hierin heeft u de mogelijkheid om te filteren op periode, therapeut en status. Via dit overzicht krijgt u snel inzicht in welke rapportages reeds verstuurd zijn en welke nog niet.

| OVERZICHT RAPPORTAGES |                    |                             |                                          |          |                                                                                                    |        |                  |          |                 |
|-----------------------|--------------------|-----------------------------|------------------------------------------|----------|----------------------------------------------------------------------------------------------------|--------|------------------|----------|-----------------|
| 4-                    | Periode 4          | • 2016 •                    | The speat                                | iedereen | •                                                                                                    | Status | - alles -        | •        |                 |
| Actie                 | Detunction         | Putternt                    | Elnet                                    | Decasion | Law                                                                                                    |        | Thumpourt        | Ma       | Status          |
| P                     | 20-4-2016 16:02:30 | Tol, L.                     | SOM: Eindverslag fysiotherapie           | 2287     | P.A. Bernitzen - Bernitzen                                                                                                    |        | Naomi Kruise     | post     | niet verstuurd  |
| P                     | 19-4-2016 11:07:02 | Fraine, H.                  | SON: OTF bencht aan de huisarts          | 2328     | Hussertseoprektijk Boumen - Boumen                                                                                                    |        | Naomi Vinaise    | post     | rist verstaard  |
| 2                     | 15-4-2016 12:50:25 | Diemen- Dekkens, R.A.N.     | Drief betalingsregeling                  | 2305     | -                                                                                                    |        | Wilco Hampen     | post     | met verstuurd   |
| 2                     | 14-4-2016 12:40:43 | Kruise, N.                  | SOM: DTE Rapportage Huisarts             | 2322     | Huisartsenpraktijk Bouman - Bouman                                                                                                    |        | Naom Kruise      | post     | niet verstuurd  |
| A                     | 13-4-2016 20:48:39 | Batenburg                   | SON: DTF (bekken) bericht aan huisarts   | 1796     | Gezondheidscentnum De Akkers - Boer                                                                                                    |        |                  | zorgmail | niet verstuurd  |
| p.                    | 13-4-2016 12:47:42 | Masseurs, N.J.M.            | Kopie van SDM: Eindvanslag fysiotherapie | 2321     | Hussertsenprektijk Philips-Crébolder - Weitering-Bal                                                                                                    |        | Mariaka Waleveld | zorgmail | miet verstuuerd |
| p.                    | 12-4-2016 11:39:50 | Looymans, S.M.M.A.          | Kopie van SOM: Eindverslag fysiotherapie | 2319     | Huisartsenpraktijk Otterdijk - Otterdijk                                                                                                    |        | Mariska Waleveld | corgmail | niet verstuurd  |
| P                     | 11-4-2016 16:26:25 | Vijent, O.R.                | DTF bericht aan de huisarts (test)       | 2315     | and the second second se |        | Mark Batenburg   | post     | niet verstuurd  |
| 2                     | 11-4-2016 12:31:34 | Terpstra, RA.               | Kopie van SON: Eindvarslag fysiotherapie | 2317     | Arts en Zorg Praktijk Hoendiep - Wielinga                                                                                                    |        | Mariska Waleveld | zorgmail | miet verstuund  |
| a                     | 7-4-2016 12:53:39  | Viient, O.R.                | SON: OTE Rapportage Huiserts             | 2308     | DAS Rechtsbisstand - Janssen                                                                                                    |        | Menno Schotsmen  | zorgmail | niet verstuurd  |
| 2                     | 5-4-2016 10(43)34  | Borggreve- Timmermano, J.K. | SOM: Eindverslag fysiotherapie           | 2307     | Gezondheidscentrum Florija - Zuure                                                                                                    |        | Mariska Waleveld | zorgmail | niet verstuurd  |
| P                     | 5-4-2016 10:02:00  | Kruise, N.                  | SOM: DTE Rapportage Huisarts             | 2306     | Huisartsenpraktijk Bouman - Bouman                                                                                                    |        |                  | post     | verstuurd       |
| P                     | 4-4-2016 11:52:34  | Loves, C.E.H.               | Brief                                    | 2297     | Fysistherapie Noordhuis - Fysistherapie Noordhuis                                                                                                    |        | Clemens Loves    | zorgmail | ventuurd        |

Gevondent 13

## 3. Scoreberekening van diverse klinimetrie

Voor diverse klinimetrie hebben wij opnieuw de vragenlijsten/metingen inhoudelijk doorgenomen en eventueel het scoremodel hierbij aangepast. Voorbeelden van vragenlijsten die zijn geoptimaliseerd zijn o.a.:

- VISA vragenlijst;
- Mictielijst;
- TUG;
- 4DKL;
- ROM en zwelling;
- Bloeddruk.

## 4. Extra subdoelen vanuit onderzoek

Vanuit het onderzoek is het mogelijk om extra subdoelen aan te laten maken. U kunt via Configuratie - Patiëntdossier - Onderzoeksplannen, middels het loepje voor het onderzoeksplan aangeven bij welke kolom een subdoel aangemaakt dient te worden. Voorheen werd dit alleen bij 'Active Range of Motion', 'Passive Range of Motion', 'positief' en 'negatief' aangemaakt. Nu kan dit ook bij 'Spierlengte', 'Spierkracht', 'Triggerpoints' en 'Tonus'.

Door op het stopbordje te klikken onder 'Subdoel aanmaken', wordt de instelling geactiveerd. Het stopbordje verandert in een groen vinkje.

Via de tabellen selecteert u de norm. FysioOne gebruikt de norm als doelmaat bij het gegenereerde subdoel.

|       |      | OVERZICHT BESCHIKBARE MYOFASCIALE TRIGGERPOINTS |           |      |       |
|-------|------|-------------------------------------------------|-----------|------|-------|
| Actes | Code | Omschnijving                                    | Standaard | Norm | Adies |
| 1     |      | Lichtpositief+                                  |           | • K  | × w   |
| 1     |      | Matig positief++                                |           | 0    | Xo    |
| 1     |      | Negatief-                                       | 0         | 40   | ×     |
| 1     |      | Sterk positief++++                              |           | 40   | Xo    |

Tip! Let ook op het vullen van de toolbox om ook direct de verrichtingen in het subdoel te laten vullen door FysioOne.

| Kolom                   | Subdoel aanmaken |         |
|-------------------------|------------------|---------|
| Active Range of Motion  | 0                | ×00     |
| Passive Range of Motion | •                | ×OO     |
| Spierkracht             | 0                | ×00     |
| Triggerpoints           | •                | ×00     |
| Spierlengte             | 0                | ×00     |
| Spierweerstand          |                  | × 0 0   |
| Tonus                   | •                | ×00     |
| Bijzonderheden          |                  | ×OO     |
| Tekstvak                |                  | ×00     |
| Positief                | 0                | × 0 0   |
| Uitgangshouding         |                  | × 0 0   |
| Pijn                    |                  | × 0 0   |
| Jointplay               |                  | × 0 0   |
| Endgevoel               |                  | × () () |
| Li                      |                  | ×OC     |
| Re                      |                  | ×OG     |
| NVT                     |                  | ×00     |
| Stappen                 |                  | × 0 0   |
| Subdoel                 |                  | ×00     |
| Hoofddoel               |                  | × 0 0   |

## 5. Extra meldingen bij behandeljournalen

Vanaf heden krijgt u een melding in het behandeljournaal, wanneer u geen actieve subdoelen heeft gedefinieerd.

| 8 Journal                                    |                   |                                                 |            |               |          |
|----------------------------------------------|-------------------|-------------------------------------------------|------------|---------------|----------|
| Contra-indicaties<br>Belangrijke opmerkingen | -                 |                                                 |            |               |          |
| Overzicht Plan                               | MA 18-4-'16       |                                                 |            |               |          |
| opslaan Q-item                               | - Geen actieve su | bdoelen<br>20. januillan bil antiert basisserer |            |               |          |
| B relevante tria                             | occi in periode   | to arrange by product buotsgeger                |            |               |          |
| Subdoelen<br>ok? niet ok?                    | Schuiven          | # Subdoel                                       | Maat/getal | Verrichtingen | Tijdspad |

## 6. Signaleren complicatie in het behandeljournaal

Wanneer u een afwijkende richtlijn opgeeft in het behandeljournaal is nu een signalering ingebouwd zodat u in het tabje bovenin met de datum een uitroepteken krijgt te zien.

| 🖾 Journaal                                       |                                                           |                                   |
|--------------------------------------------------|-----------------------------------------------------------|-----------------------------------|
|                                                  |                                                           |                                   |
| Contra-indicaties :<br>Belangrijke opmerkingen : |                                                           |                                   |
| Overzicht Plan MA 18-4-'16                       | 1                                                         |                                   |
| opslaan Q-item klinimetrie                       |                                                           |                                   |
|                                                  | - Geen actieve subdoelen<br>- Geen ID bekend, ID invullen | bij patient basisgegevens!        |
| SOED                                             |                                                           | Act. Afg. Omschrijving Actie Week |
| Behandeld door Niels Rientjes                    |                                                           |                                   |
| (S)ubjectief:                                    |                                                           |                                   |
|                                                  |                                                           |                                   |
|                                                  |                                                           |                                   |
|                                                  | li li li li li li li li li li li li li l                  |                                   |
| (O)bjectief:                                     |                                                           |                                   |
|                                                  |                                                           |                                   |
|                                                  |                                                           |                                   |
| (A)nalyse:                                       | <i></i>                                                   |                                   |
|                                                  |                                                           |                                   |
| (D)lan yan aannak/uitgevoorde verrichtingen:     | li li                                                     |                                   |
| (F)lan van aanpak/uitgevoerde verhentingen.      |                                                           |                                   |
|                                                  |                                                           |                                   |
|                                                  |                                                           |                                   |
| Opmerkingen:                                     |                                                           |                                   |
|                                                  |                                                           |                                   |
|                                                  |                                                           |                                   |
| Afwijking van de richtlijn?:                     |                                                           |                                   |
| ✓ Test                                           |                                                           |                                   |
| opslaan                                          |                                                           | -                                 |

Let op: u ziet het uitroep teken in het tabje 'datum' pas, wanneer u in het linker navigatiemenu klikt op een onderwerp van het dossier. Door op de knop 'opslaan' te klikken wordt deze wijziging nog niet zichtbaar.

## 7. Mergecode bug in rapportage

Wij hebben een issue gehad dat in de rapportage de datum van binnenkomst op 1-1-1900 kwam te staan. Dit issue is met deze release opgelost.

## FysioOne Declaratieproces:

## 1. Declaratie verslag

Binnen FysioOne is een nieuw verslag ontwikkeld, namelijk het 'Declaratie verslag'. Middels dit verslag krijgt u beter inzicht in uw declaratie stroom. Ook wordt er een specificatie zichtbaar van de retouren. Hierbij worden de retourcodes zichtbaar (incl. de omschrijvingen) met daarachter het aantal behandelingen die retour zijn gekomen (conform de code). In dit verslag is het ook mogelijk om de specificatie retouren te bekijken voor een bepaalde maand. Wanneer u klikt op januari wordt alleen de specificatie van januari zichtbaar. Indien u over het gehele jaar een specificatie van de retouren wilt zien, kunt u op het 'jaartal' klikken of op 'totaal'. U kunt dit verslag raadplegen via verrichtingen - Declaratie verslag

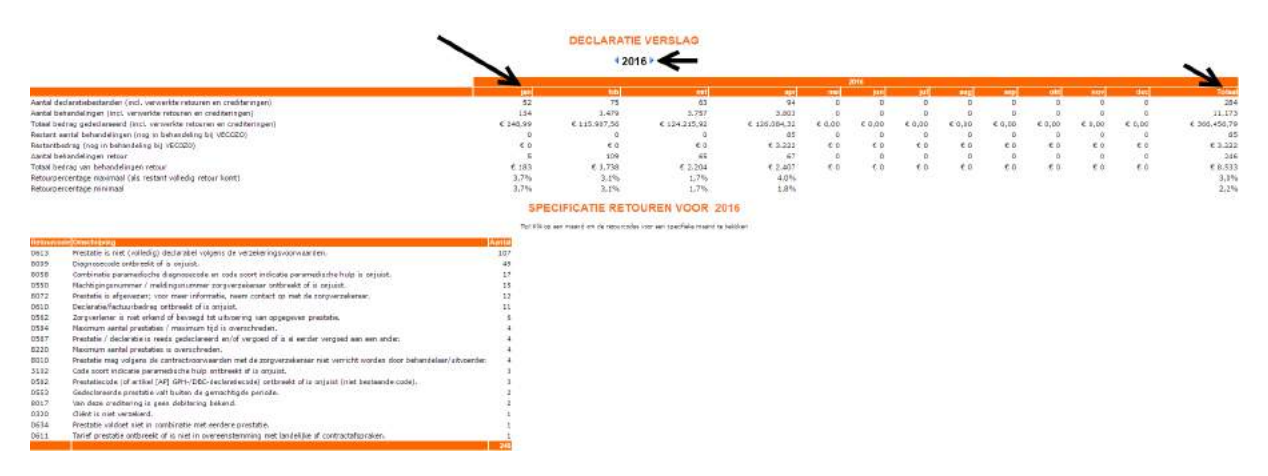

Let op: het overzicht wordt elke avond ververst. Indien u 's middags bijvoorbeeld retouren verwerkt heeft, zal dit in het overzicht pas de volgende dag zichtbaar zijn.

## 2. Afhandelen van groepsbehandelingen in 2016

Vanaf 2016 zijn zorgverzekeraars strenger aan het controleren op de aanlevering van groepsbehandelingen. Ze kijken vanaf nu strenger naar het aantal minuten/eenheden dat met de groepen worden meegestuurd. Iedere zorgverzekeraar wil dit op een andere manier aangeleverd hebben (zie onderstaand overzicht). SpotOnMedics heeft vanaf heden de software zo aangepast, dat deze automatisch of per eenheden, of per aantal minuten wordt aangeleverd bij de zorgverzekeraar.

| Cz               | eenheden       |
|------------------|----------------|
| De Friesland     | aantal minuten |
| DSW              | aantal minuten |
| Menzis           | aantal minuten |
| Multizorg        | aantal minuten |
| VGZ              | aantal minuten |
| Zilveren Kruis   | aantal minuten |
| Zorg & Zekerheid | eenheden       |
| FBTO             | aantal minuten |

Het aantal minuten dient officieel met 60 minuten te worden aangeleverd. Indien uw groep in de groepenagenda niet op 60 minuten staat ingepland, past de software bij het declareren automatisch deze behandelingen aan naar 60 minuten. U hoeft de groepen hierdoor niet te wijzigen.

## 3. Heropenen niet gedeclareerde afspraken

Vanaf heden kunt u behandelingen die u met een reden op 'Niet declareren' heeft gezet 'Heropenen'. Dit kunt u doen door de behandeling op te zoeken via de Patiëntenkaart onder het tabje 'Trajecten'. U klikt op het loepje voor de behandeling. Hier kunt u op de knop 'Heropenen' klikken.

| terug            |                                  |  |  |  |  |
|------------------|----------------------------------|--|--|--|--|
|                  |                                  |  |  |  |  |
| AGENDA DE I      | RILS                             |  |  |  |  |
| Basisgegevens    |                                  |  |  |  |  |
| Datum            | : vrijdag 15 april 2016          |  |  |  |  |
| Tijdstip         | : 07:30- 08:00                   |  |  |  |  |
| Prestatiecode    | : 1000 - Fysiotherapie           |  |  |  |  |
| Opmerking        | :                                |  |  |  |  |
| Ruimte(s)        | - Geen ruimte ingepland          |  |  |  |  |
| Medewerker(s)    | -                                |  |  |  |  |
| Client           |                                  |  |  |  |  |
| BSN              | 044703880                        |  |  |  |  |
| Geboortedatum    | 17-11-1989                       |  |  |  |  |
| Vecozo COV       | × cov                            |  |  |  |  |
|                  |                                  |  |  |  |  |
| AFSPRAAK IS NIET | Deada gadadaraard                |  |  |  |  |
| Door             | Reeus geueulai eei u             |  |  |  |  |
| Op               | 22-4-2016 11:35:56               |  |  |  |  |
| Traject          | Lage rug (15-3-2016) (000) (NKE) |  |  |  |  |
| Diagnosecode     | 0200                             |  |  |  |  |
| Indicatie        | onbekend 🔻                       |  |  |  |  |
| Declareren aan   | 🖲 verzekeraar 🔍 patient          |  |  |  |  |

## 4. Minimaal factuurbedrag bij losse verkopen

Indien u losse verkopen wilt factureren is het vanaf heden mogelijk om een minimaal bedrag (in euro excl. btw) in te voeren. Alle nota's die onder het minimale bedrag vallen worden dan niet gefactureerd, maar blijven staan onder 'losse verkoop registratie'.

## NOTA'S AANMAKEN VAN LOSSE VERKOPEN

| Minimaal bedrag (in euro excl.btw) | 0 |
|------------------------------------|---|
| Weet u het zeker?                  |   |
| (a) (nee                           |   |

## 5. Creditering op

In het overzicht declaratie bestanden is een kolom 'Creditering op' toegevoegd. Via het overzicht In deze kolom wordt het declaratienummer zichtbaar waar de creditering op heeft plaatsgevonden.

| OVERZICHT DECLARATIE BESTANDEN        |                                                       |                             |                     |                |                      |                           |                      |                  |                 |                             |                |
|---------------------------------------|-------------------------------------------------------|-----------------------------|---------------------|----------------|----------------------|---------------------------|----------------------|------------------|-----------------|-----------------------------|----------------|
| + verzendboek                         | 2018-00049                                            | Status                      | - alle statuscode   | s •            | n.                   | riode mvt •   20%         | 6•                   | Godriff - al     | e bedrijven – 🔹 |                             | Ragera 1 voe 1 |
| Aclas Declaratis Prakts               | A Challanter og Storger sekanaar                      | Name weathern Taland Inches | g Reinal austal/Rei | our bedreg Flu | Hattige Acceptionald | To varannelan<br>ma Islan | Vermanshen<br>e op I | Retract<br>20    | Algebandels     | ap Actin                    |                |
| 2015-00049                            | 2015-02139 OWM Zorgverzekeraar Zorg en Zekerheidwinin | Ja -€ 43.3                  | 0 1                 | € 0,00         | 0 afgehandeid BV     | 7-1-2016-08:06 BV         | 7-1-2016 08:08:11 7  | -1-2015 88:30:01 |                 | 8-1-2016 07:39:50 🧐 TAT RET |                |
| Trinal pagina<br>Trinal alle pagina's |                                                       | -f: 43,30<br>-f: 43,30      | 5 C 0,00            |                |                      |                           |                      |                  |                 |                             |                |

## 6. Loonbasis berekening per therapeut

In SpotOnMedics FysioOne zijn er nieuwe functionaliteiten toegevoegd aan de omzetten per therapeut. Hiervoor zal een aparte webinar georganiseerd worden voor praktijken die hier behoefte aan hebben.

Webinar details:

Datum: *Dinsdag 10 mei 2016* Tijdstip en duur: 12:00 uur - 13:00 uur Kosten deelname: gratis

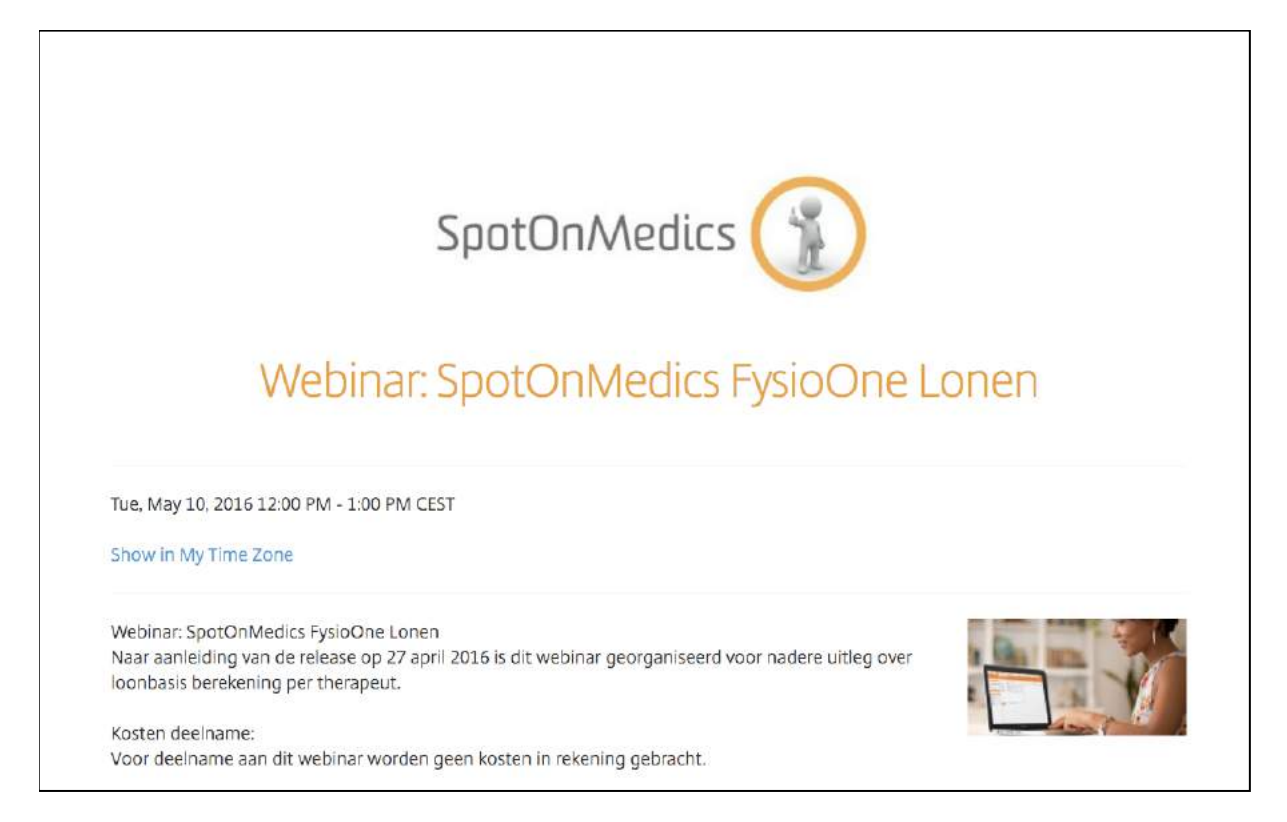

## Aanmelden kan door te klikken op de onderstaande link: https://attendee.gotowebinar.com/register/1889493514319090947

## **Omgeving instellingen:**

## 1. Nieuwsbrief standaard aan bij het inplannen van nieuwe patiënten

Vanaf heden kunt u via Configuratie - Algemeen - Omgeving instellingen, een vinkje zetten achter 'Nieuwsbrief standaard naar nieuwe patiënt'.

| Instelli | ngen mbt wachtlijst,agenda en declareren                                 |                 |
|----------|--------------------------------------------------------------------------|-----------------|
|          | Standaard uitgebreide wachtlijst registratie                             | s.              |
|          | Locatie kiezen in wachtlijst registratie                                 |                 |
|          | Waarschuwing voor niet invullen contactgegevens                          | s.              |
|          | Afspraak toevoegen blokkeren bij meldingen                               |                 |
|          | Geen dubbele BurgerServiceNummers toestaan                               |                 |
|          | Clienten verwijderen toestaan                                            | 4               |
|          | Trajecten automatisch sluiten                                            | 🗹 na 13 🔻 weken |
|          | Trajecten heropenen alleen door management                               |                 |
|          | Declareren op behandelaar ipv coordinerend therapeut (vanuit traject)    |                 |
|          | Screening zonder intake niet toestaan                                    | 4               |
|          | BSN verplicht bij particuliere behandelingen                             |                 |
|          | Eerste behandeling op intake-dag toestaan                                | s.              |
|          | Meerdere behandelingen op 1 dag blokkeren bij particuliere behandelingen |                 |
|          | Agenda afspraken linksuitlijnen                                          | 4               |
|          | Niet wisselend fontsize in agenda                                        |                 |
|          | Agenda tijdvakken vullen met kleuren ipv kaderen                         | ×               |
|          | Naamweergave in agenda (achternaam, tussenvoegsels voorletters)          |                 |
|          | Blokken in agenda weergeven op basis van afspraakduur                    | s.              |
|          | Omzetverdeling groepen (50/50) bij meerdere therapeuten                  |                 |
|          | Voorselecteren op relevante patienten                                    |                 |
|          | Nieuwsbrief standaard naar nieuwe patient                                | 4               |
|          | Afspraakbevestiging automatisch aan                                      | s               |
|          | Afspraakherinnering versturen (let op! ook emailinstellingen aanpassen!) |                 |
|          | Agendaplanner uit                                                        |                 |

Wanneer u een nieuwe patiënt inplant en u heeft een vinkje staan bij 'nieuwsbrief standaard naar nieuwe patiënt', wordt in de basisinfo van de patiëntenkaart een vinkje gezet bij 'patiënt wil nieuwsbrief ontvangen'.

| Zorgverzekeraar                                            | (3313) Interpolis Achmea Zorg 🔹 - |
|------------------------------------------------------------|-----------------------------------|
| Verzekerdenummer                                           |                                   |
| Huisarts                                                   | selecteer V                       |
| Patient geeft toestemming voor CQ deelname                 |                                   |
| Patient wil niet klinimetriegegevens delen met verzekeraar |                                   |
| Patient wil nieuwsbrief ontvangen                          |                                   |
| Datum inschrijving                                         | 5-2-2015                          |
| Datum van overlijden                                       | (DD-MM-YYYY)                      |
| Patient is gedetineerd                                     |                                   |
| Patient is asielzoeker                                     | zorgpasnr.                        |
| Identificatie                                              | selecteer 🔻                       |
| Bank                                                       | selecteer 🔻                       |
| Ten name van                                               |                                   |
| Facturen versturen via                                     | email 🔻                           |
| Betaalwijze abonnementen                                   | bankoverschrijving •              |
| Betaalwijze andere facturen                                | bankoverschrijving 🔻              |
| Zwarte lijst                                               |                                   |
| Werkgever                                                  | selecteer 🔻                       |
| Extra informatie                                           |                                   |

## 2. Afspraakbevestiging standaard aan

Vanaf heden kunt u instellen dat bij het inplannen van een afspraak automatisch een vinkje staat bij 'Afspraakbevestiging e-mailen'.

Wanneer de patiënt geen afspraakbevestiging wil ontvangen, kan bij het inplannen nog steeds gewoon het vinkje worden uitgezet. U kunt dit instellen via Configuratie - Algemeen - Omgeving instellingen, zet een vinkje achter 'Afspraakbevestiging automatisch aan'.

| Instellingen mbt wachtlijst,agenda en declareren                         |                |
|--------------------------------------------------------------------------|----------------|
| Standaard uitgebreide wachtlijst registratie                             |                |
| Locatie kiezen in wachtlijst registratie                                 |                |
| Waarschuwing voor niet invullen contactgegevens                          |                |
| Afspraak toevoegen blokkeren bij meldingen                               |                |
| Geen dubbele BurgerServiceNummers toestaan                               |                |
| Clienten verwijderen toestaan                                            | <b>v</b>       |
| Trajecten automatisch sluiten                                            | 🗹 na 🚺 🔻 weken |
| Trajecten heropenen alleen door management                               |                |
| Declareren op behandelaar ipv coordinerend therapeut (vanuit traject)    |                |
| Screening zonder intake niet toestaan                                    |                |
| BSN verplicht bij particuliere behandelingen                             |                |
| Eerste behandeling op intake-dag toestaan                                |                |
| Meerdere behandelingen op 1 dag blokkeren bij particuliere behandelingen |                |
| Agenda afspraken linksuitlijnen                                          | <b>v</b>       |
| Niet wisselend fontsize in agenda                                        |                |
| Agenda tijdvakken vullen met kleuren ipv kaderen                         |                |
| Naamweergave in agenda (achternaam, tussenvoegsels voorletters)          |                |
| Blokken in agenda weergeven op basis van afspraakduur                    | <b>V</b>       |
| Omzetverdeling groepen (50/50) bij meerdere therapeuten                  |                |
| Voorselecteren op relevante patienten                                    |                |
| Nieuwsbrief standaard naar nieuwe patient                                |                |
| Afspraakbevestiging automatisch aan                                      |                |
| Afspraakherinnering versturen (let op! ook emailinstellingen aanpassen!) |                |
| Agendaplanner uit                                                        |                |

## Einde release notes april 2016

- -

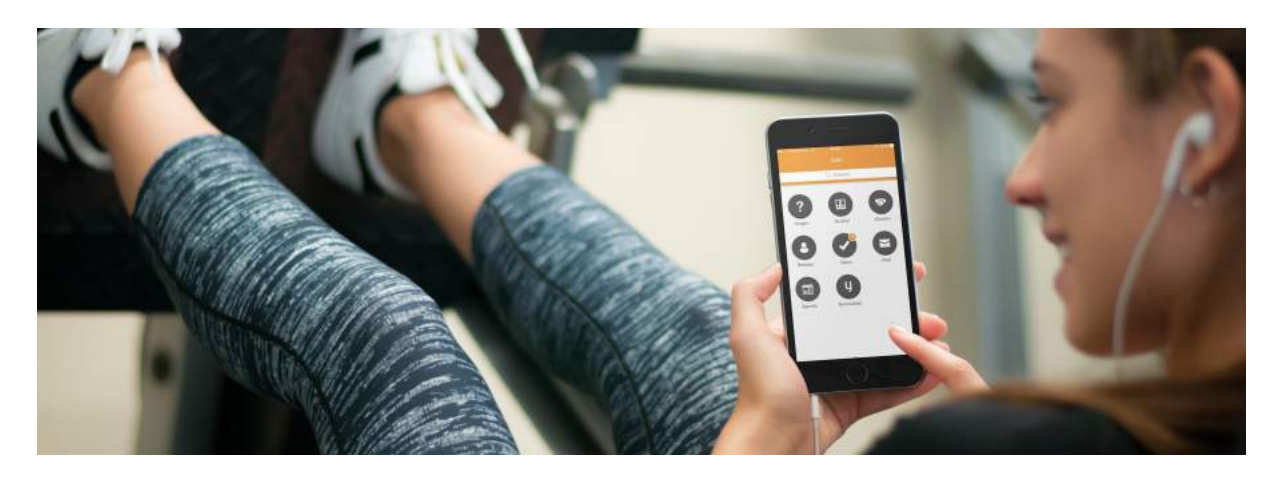